## Web端如何创建船舶油耗报告(文档)

用户登录互海通后,依次点击进入"船舶报告→油耗报告"界面,点击"创建油耗报告",跳出中间 弹窗,选择船名。主机个数,然后点击"确定",进入创建油耗报告界面:选择本次读数时间,填写 停泊时长(h)、航行时长(h)等相关信息(带\*必填/必选),也可填写备注及上传附件,最后点 击"确定",即可成功创建船舶油耗报告。

| G          | 互海科技                   |   |             |                 |                                  |                    | 工作      |                         |          |                |                                                                                           |                                       |
|------------|------------------------|---|-------------|-----------------|----------------------------------|--------------------|---------|-------------------------|----------|----------------|-------------------------------------------------------------------------------------------|---------------------------------------|
| q          | 船舶服务                   | > | ;           | 由耗报告            | 油耗汇总                             | N12452642544274-11 |         | 谓远择胎船<br><del>的</del> 名 |          |                |                                                                                           |                                       |
| 8          | 费用管理                   |   |             | 创建油耗报告          | 2、 <b>尽</b> 山 [<br>设置油耗分析参数 ] 导出 |                    |         | 互海1号                    | ~        | - 3、选择船名、主机个数, | <b>然后点击"确定"</b> <sup>读数</sup>                                                             | 时间范围                                  |
| ×          | 预算管理                   |   | #           | 船名 ▼            | 次报告问隔(h)                         | 停泊时长(h)            | 航行时长(h) | <b>主机个数</b>             | <b>_</b> | 油耗分析           | 本次结余                                                                                      | 附件                                    |
| <b>(</b>   | 航次管理                   |   | 1           | 自测1号            |                                  | 0.00               | 0.00    | 1                       |          |                | 水: Ot                                                                                     |                                       |
|            | 船舶报告<br>动态报告<br>油耗报告   | > | 2<br>{k}c/r | 互海1号<br>卢击进 λ 油 | 样报告只面                            | 0.00               | 0.00    | <b>確定</b> 取<br>420次元时年  | 又消       |                | 高硫重油:765t; 低硫<br>98.3t; 高硫柴油:97,<br>硫柴油:0t; 主机滑油<br>8.6L;副机滑油:4.7L;<br>油:5L; 淡水:0t        | :重油: 8<br>036t; 低<br>i: 15,75<br>; 气缸 |
|            | 航次油耗报告<br>船舶能效         |   | 3           | 互海1号            | 3.00                             | 0.00               | 0.00    | 本次无消耗                   |          |                | 高硫重油: 765t; 低硫<br>98.3t; 高硫柴油: 47./<br>硫柴油: 0t; 圭机滑油<br>8.6L;副机滑油: 4.7L;<br>油: 5L; 淡水: 0t | t重油: 8<br>036t; 低<br>計 15,75<br>; 气缸  |
| $\bigcirc$ | 航次工作に报<br>岸电使用<br>船舶检查 | > | 4           | 互海1号            |                                  | 0.00               | 0.00    | 主机清油 3.000L; 副机清油 1L;   | ; 气缸油 3L |                | 高硫重油: 1631; 低結<br>98.31; 高硫柴油: 47.4<br>硫柴油: 01; 主机带油<br>8.7L,副机谓油: 4.7L<br>油: 5L; 淡水: 01  | :重油:8<br>026t; 低<br>:: 15,73<br>: 气缸  |

|          |         |                  | 创建油耗报告        |                        |            |          |         |      |      |
|----------|---------|------------------|---------------|------------------------|------------|----------|---------|------|------|
| 船名       |         | 上次读数时间           |               | 本次读数时间*                |            |          |         |      |      |
| 互海1号     |         | 2025-02-27 11:27 |               | 2025-03-28 09:44       | L .        |          |         |      |      |
| 停泊时长(h)  |         | 航行时长(h)          |               | 距上次报告间隔(h)             | )          |          |         |      |      |
| 请填写停泊时长  |         | 请填写              |               | 694.28                 |            |          |         |      |      |
| 航行距离(海里) |         | 平均航速(节)          |               | 航次编号                   |            |          |         |      |      |
| 请填写      |         | 请填写              |               | 24040002               |            |          |         |      |      |
| 航行计划     |         |                  |               |                        |            |          |         |      |      |
| 请填写      |         |                  |               |                        |            |          |         |      |      |
| 备注       |         |                  |               |                        |            |          |         |      |      |
| 请填写      |         |                  |               |                        |            |          |         |      |      |
|          |         |                  |               |                        |            |          |         |      |      |
| 上传附件     |         |                  |               |                        |            |          |         |      |      |
| 上传       |         |                  |               |                        |            |          |         |      |      |
| 燃油消耗及结余  | 4、选择本次读 | 数时间,填写停泊         | 时长 (h) 、航行时长  | (h) 等相关信息 (            | 带*必填/必选) , | 也可填写备;   | 主及上传附件, | 最后点击 | "确定" |
|          |         | ***** ==>>+      | let 15: alian | the Table in the Solar | let T1:    | 12PC/rfs |         |      |      |

|         |    |           | 高硫 - 重油 | 低硫 - 重油 | 高硫 - 柴油    | 低硫 - 柴油 |
|---------|----|-----------|---------|---------|------------|---------|
| 上次消耗(t) |    | 上次消耗(t)   | 0.000   | 0.000   | 0.000      | 0.000   |
|         |    | 上次结余(t)   | 765.000 | 898.300 | 97,036.000 | 0.000   |
|         |    | 当前库存(t)   | 765.000 | 898.300 | 97,036.000 | 0.000   |
|         |    | 实际转速(RPM) | 请填写     | 请填写     | 请填写        | 请填写     |
|         | 主机 | 运行时长(h)   | 请填写     | 请填写     | 请填写        | 请填写     |

取消

确定